## TOP10%ジャーナルの確認方法(1/2)

2025.2

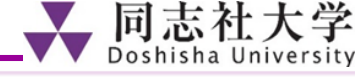

## ①同志社大学デジタルライブラリーからScopusにアクセスする https://library.doshisha.ac.jp/library/dl/detail/Scopus.html

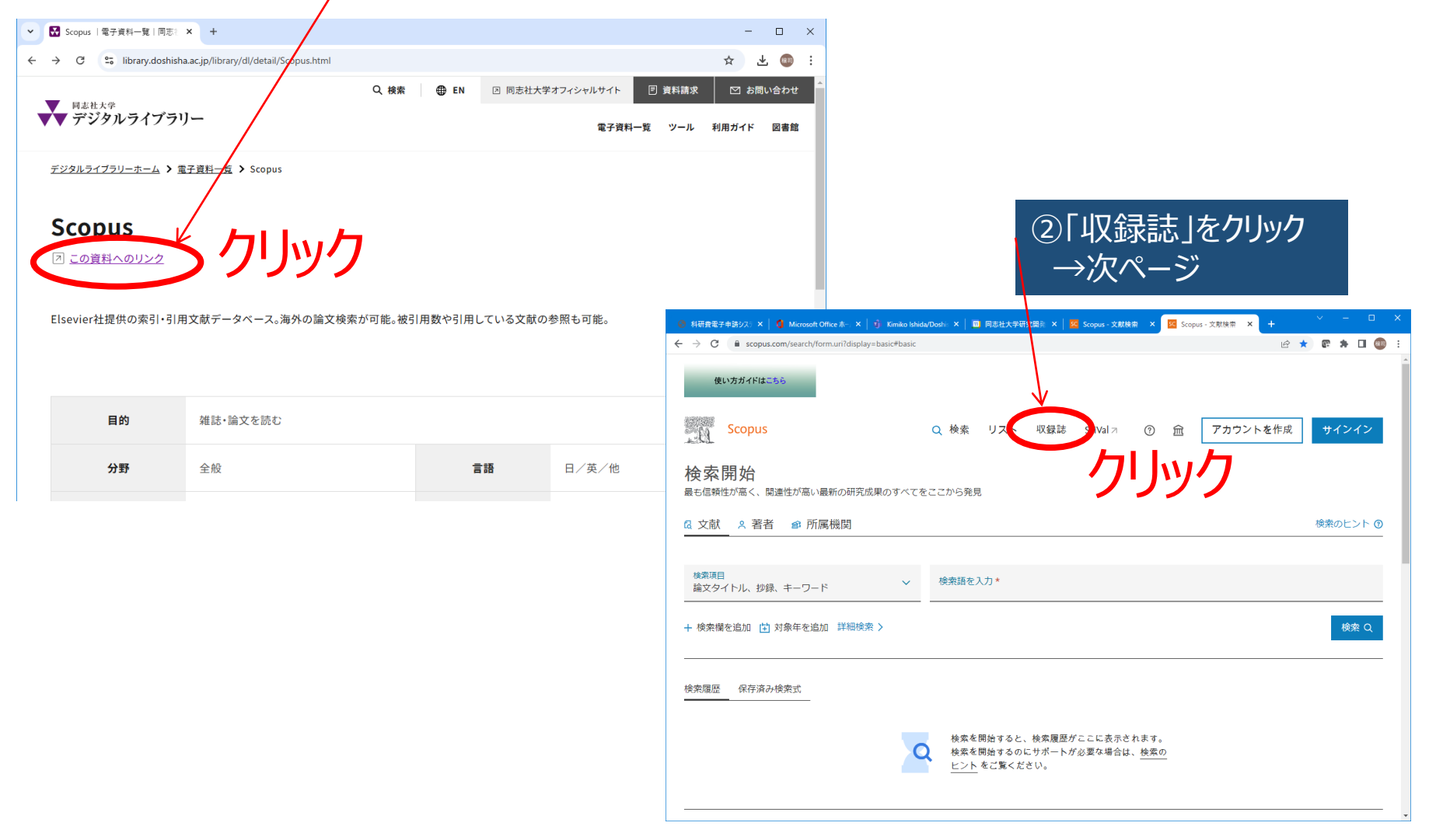

## TOP10%ジャーナルの確認方法(2/2)

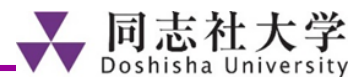

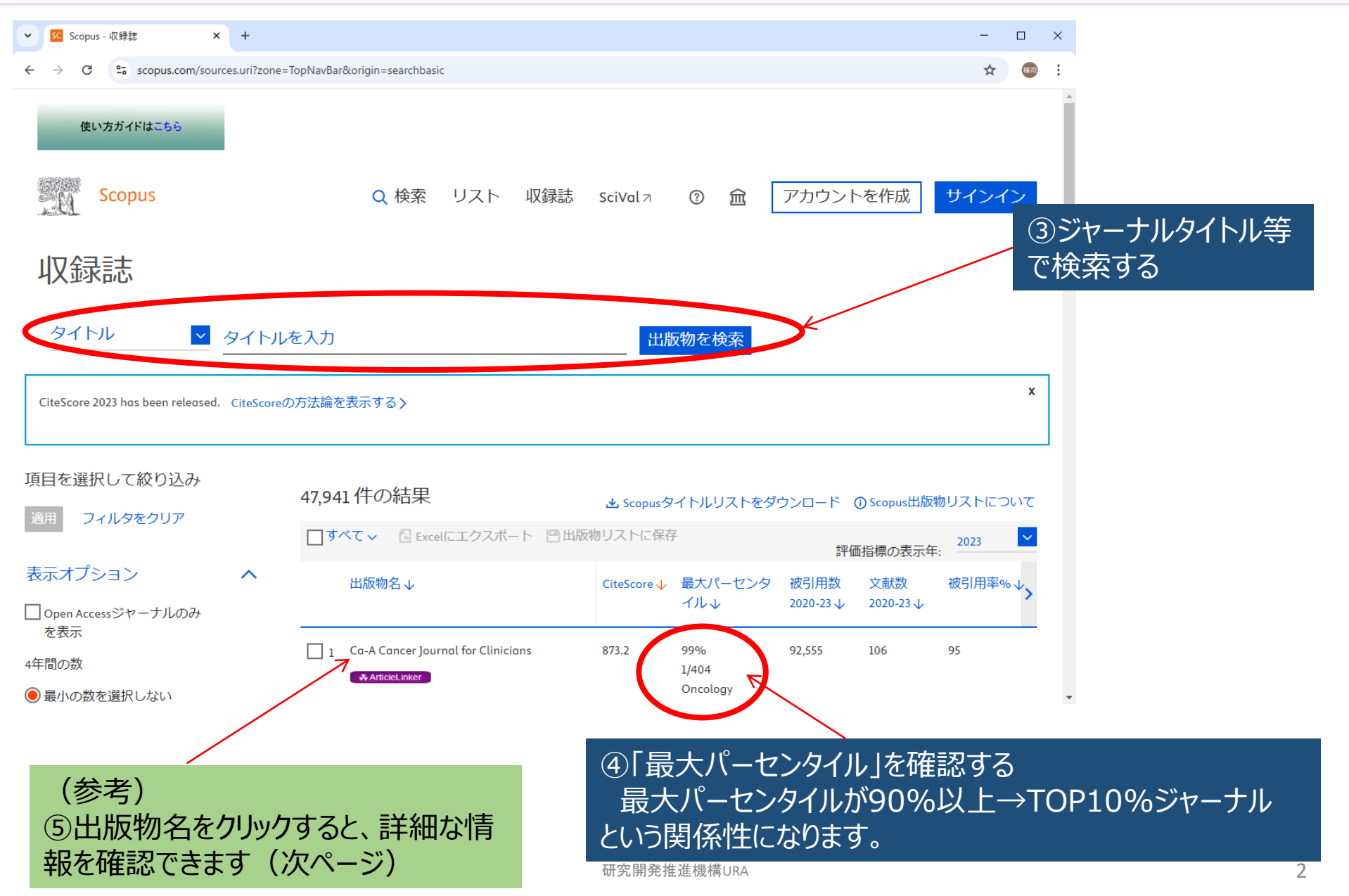

## (参考)ジャーナル情報の詳細確認

収録誌詳細

フィードバック > ジャーナル比較 >

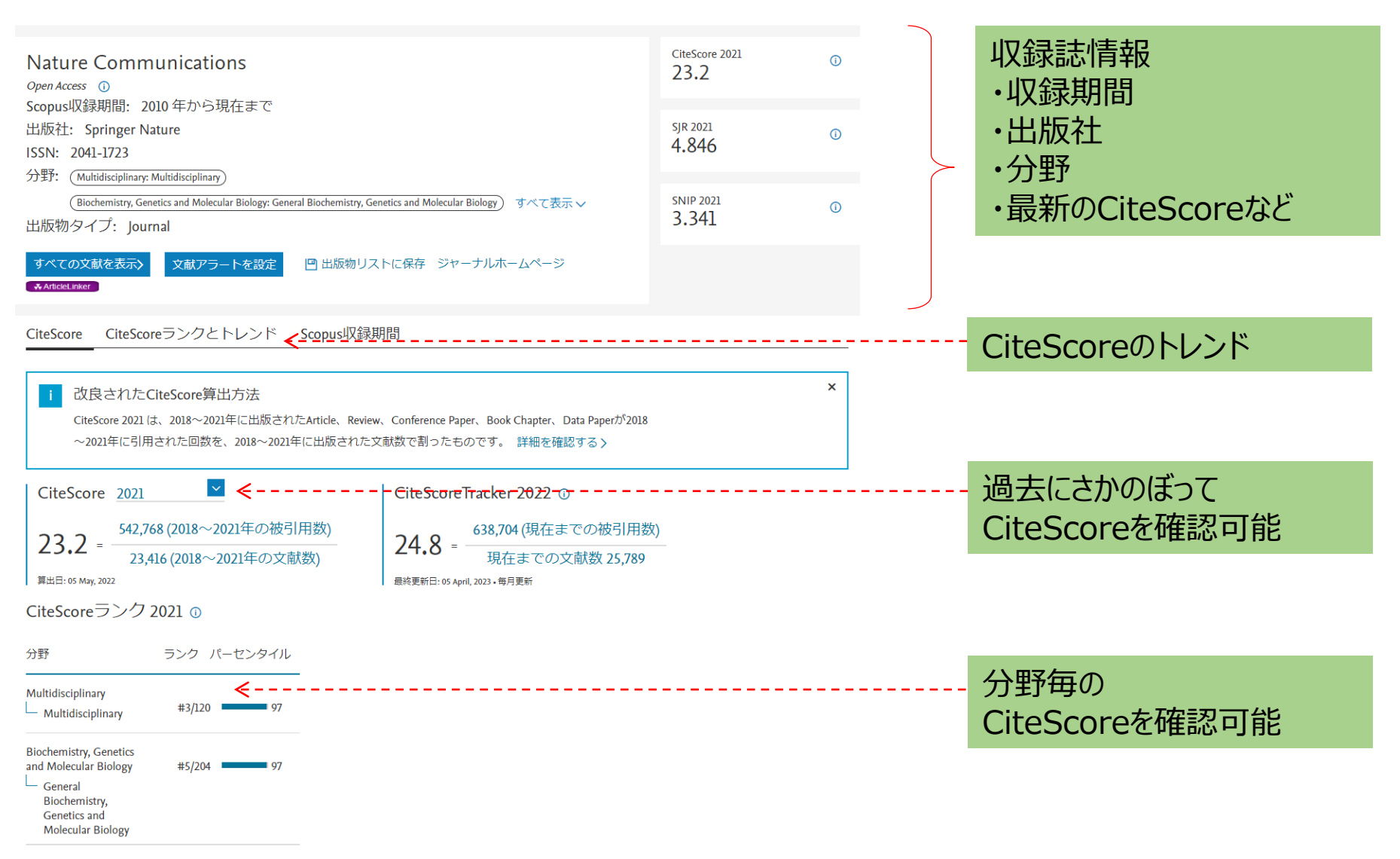

研究開発推進機構URA

↓ 同志社大学 Doshisha University